# heredis | Ajouter des individus

## Ajouter une personne en général

Un clic dans le **Noyau familial** suffit pour créer le père, la mère, les conjoints, les enfants et même les grands-parents.

| Famille                                                                                                    | Saisie                                                                                                    | Recherches                                                |                       |                                                                                                    |                       |
|----------------------------------------------------------------------------------------------------|----------------------------------------------------------------------------------------------------|-----------------------------------------------------------|-----------------------|----------------------------------------------------------------------------------------------------|-----------------------|
| Noyau familial                                                                                                    | Ascendance                                                                                                    |                                                           |                       |                                                                                                    | Q.                    |
| Ajout                                                                                                    | ter le grand-père                                                                                                    |                                                           | Ajouter la grand-mère | BLACHIER DE LA CHAUX<br>Jean<br>((1737-> 1787)                                                                                | Ajouter la grand-mère |
| DUROUCHET Louis "Clément"<br>docteur en médecine<br>N: lun 12 out 1776: ARLEBOSC (ARDÈCHE)<br>D: jeu 18 août 1942 - ANNONAY (ARDÈCHE) |                                                                                                    |                                                           |                       | BLACHIER DE LA CHAUX Marie Françoise<br>N: dim 18 nov 1787 - SATILLIEU (ARDÈCHE)<br>D : dim 16 nov 1866 - SATILLIEU (ARDÈCHE) |                       |
|                                                                                                    | DUROUCHET<br>Marie-Louise<br>N : ven 9 fév 1816<br>SATILLIEU (ARDÈCHE) - d<br>D : jeu 7 juin 1900<br>SATILLIEU (ARDÈCHE) - d | ians la maison paternelle<br>Ians sa maison de Perret (84 | ans)                  | 1                                                                                                    | 2                     |
|                                                                                                    |                                                                                                    | Un conjoint 🛛 🛨                                           |                       | 2 enfants                                                                                                    | • •                   |
| DUCHAMP Charles Alexandre (1817-1878)                                                                                                 |                                                                                                    |                                                           | 2                     | DUCHAMPS Charles Marie<br>(1847-1879)                                                                                         | ሌ <mark>፣</mark><br>ት |
| Lui : 26 ans - Elle : 26 ans                                                                                                    |                                                                                                    |                                                           |                       | DUCHAMP Alexandre Joseph<br>(1849-1947)                                                                                       | 2                     |
|                                                                                                    |                                                                                                    |                                                           |                       |                                                                                                    |                       |

La famille s'étoffe simplement.

L'écran de saisie d'une nouvelle personne affiche les informations les plus courantes. Entrez le nom et le prénom pour commencer. Ils se mettent en forme automatiquement.

Au fur et à mesure de votre saisie, vous verrez une liste d'individus portant le même nom et le même prénom apparaître dans la partie droite de l'écran. Heredis fait tout pour vous éviter la création de doublons. Si vous pensez avoir repéré la personne que vous voulez ajouter, ne poursuivez pas la saisie, mais sélectionnez-la dans la liste et cliquez sur **Choisir**.

Voir aussi Ajouter les parents, Ajouter les enfants et Ajouter les conjoints.

(Windows) Saisir un nouvel individu en mode affichage Personnel

#### Ajouter des individus Heredis Help Knowledgebase - https://help.heredis.com

| 🙈 Ajout d'un individu |              | - 🗆 ×                                                                                                    |   |
|-----------------------|--------------|----------------------------------------------------------------------------------------------------|---|
| Créez un nouvel ind   | lividu ou cl | choisissez un individu existant                                                                                                    |   |
| Identité              | Ċ.           | 🕽 🛆 Individus existants                                                                                                    |   |
| Nom                   |              | ABRIAL Louis                                                                                                    | ~ |
|                       |              | AILLOUD Léon Joseph                                                                                                    |   |
| Prénoms               | Sexe         | AMBROISE Melissa (1961-)                                                                                                    |   |
|                       | ? ~          | AUDUBERT Andreas ((c) 1848-)                                                                                                    |   |
| Profession            |              | BATTANDIER Raymonde                                                                                                    |   |
|                       |              | BLACHIER de LA CHAUX Jean (1737-> 1787)                                                                                                    |   |
| Filiation Signature   |              | BLACHER de LA CHAUX Marie Françoise (1787-1856)                                                                                                    |   |
|                       |              | BONTOUX Jules                                                                                                    |   |
|                       |              | CARPENTIER Marion Chloé (1992-)                                                                                                    |   |
| S   X X % K   ▼ ▶     |              | CARPENTIER Michel (1958-)                                                                                                    |   |
| Naissance / Baptême   |              | 2 COLIGNY Catherine "Emilie" (1896-1988)                                                                                                    | × |
| Type Date             |              | ABRIAL Louis                                                                                                    | ٠ |
| Naissance V           | 箩            |                                                                                                    |   |
| Lieu Subdivision      |              | Maire de Saint-Vallier                                                                                                    |   |
|                       |              | Imaga principala                                                                                                    |   |
| Sources               | ~            | Parante                                                                                                    |   |
|                       |              |                                                                                                    |   |
| A _                   |              | Pas de conjoint                                                                                                    |   |
| <b>-</b>              |              | Pas d'enfant                                                                                                    |   |
| Décès / Inhumation    |              | Autres événements individuels                                                                                                    |   |
| Type Date Âge/acte    |              | Autres événements d'union                                                                                                    |   |
| Décès V               | 7            | Événements partagés                                                                                                    |   |
| Lieu Subdivision      |              | Rubriques personnelles                                                                                                    |   |
|                       |              | ✓ Est témoin de                                                                                                    |   |
| Sources               | *            | <ul> <li>Officier d'état-civil<br/>Mariage de DUCHAMP Alexandre Joseph (1849-1947) et<br/>COSTET Jeanne "Emilie" (1860-1949) - 1886 - Saint-Vallier</li> </ul> | + |
| Créer                 |              | Choisir Annuler                                                                                                    |   |

(Mac) Saisir un nouvel individu en mode affichage Personnel

|                     | Créer un nouvel individu |                     |
|---------------------|--------------------------|---------------------|
|                     |                          | ~ ~                 |
|                     | Créer                    | Choisir             |
| Identité            |                          | Individus existants |
| Nom :               |                          |                     |
| Prénoms :           |                          |                     |
| Sexe: ?             |                          |                     |
| Profession :        |                          |                     |
| Filiation : Légitin | me ᅌ                     |                     |
| Signature : ?       | •                        | 1                   |
| 0                   | ** ** * & & <b>*</b> • * |                     |
| Naissance 🗘         |                          |                     |
| Date :              |                          | 0                   |
| Lieu :              |                          |                     |
|                     |                          |                     |
| Subdivision :       |                          |                     |
| Décès ≎             |                          |                     |
| Date :              |                          |                     |
| Lieu :              |                          |                     |
|                     |                          |                     |
| Subdivision :       |                          | 1                   |
|                     |                          |                     |
| Annuler             | Créer                    | Choisir             |

Pour plus d'information sur les doublons, consultez <u>(Windows) Vérifier les doublons et les fusionner</u>, <u>(Mac) Vérifier les doublons et les fusionner</u>.

Si aucune personne affichée dans la liste des individus existants ne correspond, poursuivez le remplissage des rubriques.

Les dates s'affichent en entier quel que soit le format de saisie. La plupart des lieux situés en Europe de l'Ouest ou en Amérique du Nord sont proposés en cours de frappe. Sélectionnez le lieu avec la touche **Entrée** ou créez un nouveau lieu.

Voir aussi Personnaliser Heredis/La base de données des lieux, Les dates et Le dictionnaire des lieux.

Lorsque l'écran de saisie est complété, cliquez sur Créer.

Si vous ajoutez un conjoint, profitez-en pour indiquer toutes les informations sur le mariage: quel type de mariage, la date et le lieu et le statut de cette union. Puis cliquez sur **OK**.

Vous pouvez travailler aussi avec d'autres onglets selon la méthode qui vous convient. Ajoutez les parents dans **Ascendance**, ou **PRO** d'autres membres de la famille dans **PRO Saisie de groupe** et **PRO** dans la **Famille XXL**. Complétez ou modifiez les informations connues dans **Saisie individu**.

Vous pouvez personnaliser votre mode de saisie pour avoir plus ou moins de champs saisissables.

Pour plus de détails voir Personnaliser Heredis / Choisir son mode de saisie.

#### Ajouter un individu sans lien proche

Chaque individu du fichier généalogique peut être rattaché à d'autres personnes par des liens de parenté, en tant que témoin d'un événement, ou en tant que personne liée d'une autre manière.

Consultez l'article Ajouter les personnes liées pour tout savoir sur les liens autres de Heredis.

Heredis permet de rattacher un individu déjà existant dans le fichier généalogique ou de créer une nouvelle personne avec son lien de parenté.

Cliquez sur le bouton puis sur . Dans la fenêtre Ajouter..., entrez le nom et le prénom dans la zone **Identité.** Vous voyez apparaître, dans la colonne **Individus existants**, la liste des individus déjà enregistrés portant ce nom et ce prénom. Au fur et à mesure de la saisie de nouvelles lettres, la liste des individus pouvant correspondre s'affine. Consultez le résumé qui s'affiche en dessous de la liste des individus existants quand vous sélectionnez un individu.

#### Ajouter des individus Heredis Help Knowledgebase - https://help.heredis.com

| 🧆 Ajout d'un individu                                       |    |    | — D                                                                                                    | ×            |  |  |  |  |
|-------------------------------------------------------------|----|----|----------------------------------------------------------------------------------------------------|--------------|--|--|--|--|
| Créez un nouvel individu ou choisissez un individu existant |    |    |                                                                                                    |              |  |  |  |  |
| Identité                                                    | D. | ĘΛ | ^ Individus existants                                                                                                    |              |  |  |  |  |
| Nom                                                         |    |    | <b>Q</b> ABRIAL Louis                                                                                                    | ~            |  |  |  |  |
|                                                             |    |    | AILLOUD Léon Joseph                                                                                                    |              |  |  |  |  |
| Prénoms Sexe                                                |    | 1  | AMBROISE Melissa (1961-)                                                                                                    |              |  |  |  |  |
| ?                                                           | ~  | 1  | AUDUBERT Andreas ((c) 1848-)                                                                                                    |              |  |  |  |  |
| Brafannian                                                  |    | 1  | BATTANDIER Raymonde                                                                                                    |              |  |  |  |  |
| FIOTESSION                                                  |    | 1  | BLACHIER de LA CHAUX Jean (1737-> 1787)                                                                                                    |              |  |  |  |  |
|                                                             |    | J  | BLACHIER de LA CHAUX Marie Francoise (1787-1856)                                                                                                    |              |  |  |  |  |
| Filiation Signature                                         |    |    | BONTOUX Jules                                                                                                    |              |  |  |  |  |
| Légitime V ? V                                              |    |    | CARPENTIER Marion Chloé (1992-)                                                                                                    |              |  |  |  |  |
| 📀 🕺 Ý 🎐 🔗 👅 🌬 🦿                                             |    |    | CARPENTIER Michel (1958-)                                                                                                    |              |  |  |  |  |
|                                                             |    |    | 2 COLIGNY Catherine "Emilie" (1896-1988)                                                                                                    | $\checkmark$ |  |  |  |  |
| Naissance / Bapteme                                         |    |    |                                                                                                    |              |  |  |  |  |
| Type Date                                                   |    |    | ABRIAL Louis                                                                                                    | . 11         |  |  |  |  |
| Naissance V                                                 |    |    | Main de Caiel Mallion                                                                                                    |              |  |  |  |  |
| Lieu Subdivision                                            |    |    | Maire de Saint-Vallier                                                                                                    |              |  |  |  |  |
|                                                             |    |    | Image principale                                                                                                    |              |  |  |  |  |
| Sources                                                     | *  |    | Parents                                                                                                    |              |  |  |  |  |
|                                                             |    |    | Pas de conjoint                                                                                                    |              |  |  |  |  |
| + -                                                         |    |    | Pas d'enfant                                                                                                    |              |  |  |  |  |
| Décès / Inhumation                                          |    |    | Autres événements individuels                                                                                                    |              |  |  |  |  |
| Type Date Âge/acte                                          |    |    | Autres événements d'union                                                                                                    |              |  |  |  |  |
| Décès 🗸                                                     | 笝  |    | Événements partagés                                                                                                    |              |  |  |  |  |
| Lieu Subdivision                                            |    |    | Rubriques personnelles                                                                                                    |              |  |  |  |  |
|                                                             |    |    |                                                                                                    | -            |  |  |  |  |
| Sources                                                     | ٣  | ,  | <ul> <li>Officier d'état-civil<br/>Mariage de DUCHAMP Alexandre Joseph (1849-1947) et<br/>COSTET Jeanne "Emilie" (1860-1949) - 1886 - Saint-Vallier</li> </ul> | <b>.</b>     |  |  |  |  |
| Créer                                                       |    |    | Choisir Annuler                                                                                                    |              |  |  |  |  |

Sélectionnez un individu dans la liste affichée et consultez son résumé. Il vous permet de mieux comparer les différents individus trouvés.

S'il s'avère que l'individu que vous voulez ajouter existe déjà, utilisez la personne déjà créée en cliquant sur **Choisir**.

Si vous ne détectez pas de doublon, vous pouvez alors créer un nouvel individu en complétant les autres rubriques de saisie puis cliquez sur **Créer**.

#### Remplissage automatique des rubriques

Heredis met à votre disposition des bases de données de plusieurs milliers de prénoms et professions. D'autre part, Heredis mémorise les informations que vous avez déjà saisies, rubrique par rubrique. Tapez les premières lettres : aussitôt apparaît la liste des données déjà enregistrées qui peuvent correspondre à votre saisie.

Poursuivez avec de nouvelles lettres, la liste s'affine.

Utilisez les boutons fléchés du clavier pour sélectionner la valeur souhaitée, et validez avec la touche **Entrée** ou bien cliquez sur la proposition choisie avec la souris.

L'outil de saisie automatique est proposé dans toutes les rubriques de saisie, à l'exception des notes et commentaires.

### Supprimer un individu

Heredis permet de supprimer :

• soit l'individu. Dans ce cas la personne n'existera plus dans votre fichier généalogique.

• soit les liens qui unissent l'individu à sa parenté ou à un événement dans lequel il a joué un rôle. Dans ce cas l'individu existe toujours dans votre fichier généalogique.

**Info** • Le <u>personnage racine</u> du fichier, c'est-à-dire l'individu portant le numéro <u>Sosa-Stradonitz</u> 1, ne peut être supprimé. Pour supprimer cet individu, vous devez d'abord réaffecter le numéro 1 à une autre personne.

• Placez l'individu en personnage central.

• Cliquez sur le bouton dans la barre d'outils ou bien choisissez Individu > Supprimer le personnage central ou le lien à supprimer.

Pour plus de détails, consultez les articles <u>Ajouter Les parents</u>, <u>Ajouter les enfants</u>, <u>Ajouter les conjoints</u>, <u>Ajouter les témoins et participants</u>, <u>Ajouter les personnes liées</u>.